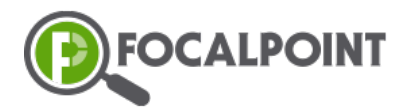

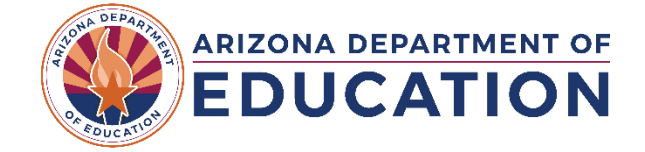

## Creating Students (Exam Takers) for the ADE Achievement Tutoring Program

- 1. Create a student (Exam Taker) manually or by using the Bulk Upload process.
- For manual creation, click the "+Add New" button and complete this form:

| Provisioning        |                                            |                   |                       |
|---------------------|--------------------------------------------|-------------------|-----------------------|
| EXAM TAKERS         | PROCTORS                                   |                   |                       |
|                     | Add/Edit Examlaker                         |                   | ×                     |
| search here         |                                            |                   | Berns per page 10 💌 0 |
| 1 Astudent          | Email ·                                    | Date of Birth     | <u>n</u>              |
| 8 examTaker         | First Name *                               | Last Name *       |                       |
| ADE Test2 ADE Test  | ID                                         | Choose a location |                       |
| Arizona ExamTaker01 |                                            |                   |                       |
| Arizona ExamTaker02 |                                            |                   |                       |
| Arizona ExamTaker03 |                                            |                   |                       |
| Arizona ExamTaker04 |                                            |                   |                       |
| Arizona ExamTaker05 |                                            |                   |                       |
| Arizona ExamTaker06 |                                            |                   | Save                  |
| Arizona Examtaker07 |                                            |                   |                       |
|                     | tems per page. 10 ★ 1 = 10 of 20   < < > > |                   |                       |

- DO NOT use a real student email address. Create a unique "fake" email address such as <u>firstname.lastname@focalpointk12.com</u> so the student will not receive an email from the system.
- Once created, click the edit button and be sure to click the "Create New Login" button. This will create the student's user name.

| Add/Edit Examtaker           |                        | ×                |
|------------------------------|------------------------|------------------|
| FP Login                     |                        |                  |
|                              |                        | Create New Login |
| Email *<br>Pc.ahdj@fpk12.com | Date of Birth          | <u>n</u>         |
| First Name -<br>Examtaker07  | Last Name -<br>Arizona |                  |
| ID                           | Choose a location      | •                |
|                              |                        |                  |
|                              |                        |                  |
|                              |                        |                  |
|                              |                        |                  |
|                              |                        | Stun             |
|                              |                        |                  |

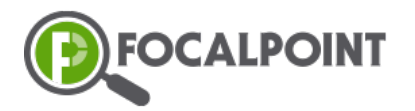

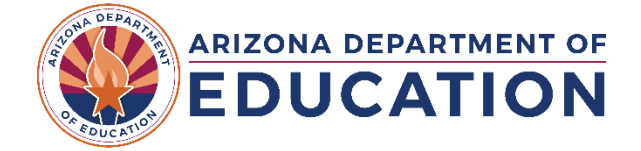

• To use Bulk Upload instead, download the Template and upload your completed template. Allow a few hours after you upload for the system to fully process your submission.

| rovisioning |          |    |               |           |
|-------------|----------|----|---------------|-----------|
| EXAM TAKERS | PROCTORS |    |               |           |
|             |          | 60 | + Bulk Upload | + Add New |
| search here |          |    |               |           |

2. Once Students (Exam Takers) have been added, you can download the Exam Takers list to get a list of the User IDs for your students. You would do this by clicking the Printer Icon you see here.

| Provisioning |          |                         |
|--------------|----------|-------------------------|
| EXAM TAKERS  | PROCTORS |                         |
|              |          | + Bulk Upload + Add New |
| search here  |          |                         |

- **3.** The system will assign a default password to all students. This will enable you to easily provide them with access to FocalPoint. The default password for each student is @Abcd1234
  - Passwords can be changed or reset as needed. To reset, click the pencil icon beside the student's name to edit the student's information and then click the Reset Password button.

|                        |                         | 000 | Add/Edit Examtakor                |                                | ×                            |
|------------------------|-------------------------|-----|-----------------------------------|--------------------------------|------------------------------|
| ADE lest2 ADE lest     | (ade test.ade test2.3)  |     | FP Login                          |                                |                              |
|                        |                         |     | Upername : exemplateru : anzonal  |                                | Delete Login Resolt Password |
| Arizona ExamTaker01    | (examtaker01.arizona.3) |     | Email -<br>E101.anzona@tpl:12.com | Date of Brith                  |                              |
|                        |                         |     | First Name -<br>ExamTakar01       | Last Name -<br>Arzona          |                              |
| Arizona ExamTaker02    | (examtaker02.arizona.3) |     | D                                 | Oncess a location<br>School 01 | *                            |
| Arizona ExamTakor02    | (examination 2)         | 000 |                                   |                                |                              |
| Anzona Examinatoros    | (example of a neone.o)  |     |                                   |                                |                              |
| Arizona Elementativa A |                         | 000 |                                   |                                |                              |
| Arizona Examilaker04   | (examtakerU4.arizona.3) |     |                                   |                                | Save                         |